### オンライン パラグアイ 移住かるた 遊び方マニュアル

2021年9月

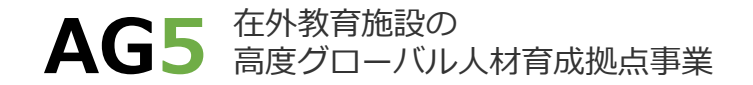

### 1. 使用ツール

### 2. 事前確認事項

### 3. 出題

#### 4. 回答

### 5. 次の出題

### 1. 使用ツール

1. オンライン版「移住かるた」ファイル

- 2. Zoom等のオンライン会議ツール
  - ▶ 画面を部分的に共有可能なオンライン会議ツールを使用する必要があります。 ※Zoomで画面を部分的に共有する方法
  - ① 「画面の共有」をクリック
  - ② 「詳細」をクリック
  - ③ 「画面の部分」をクリック
  - ④ 「共有」をクリック

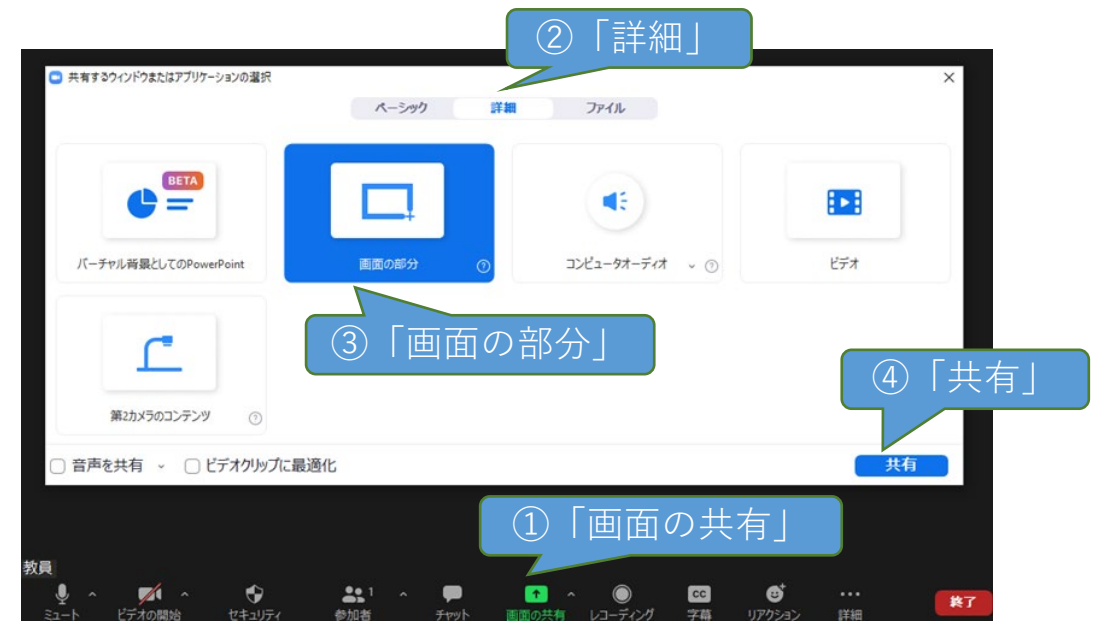

## 2. 事前確認事項

- チャットの使用方法
  - ▶ かるたの番号をオンライン会議ツールのチャットで回答することになるので、参加児童とチャットの使い方を確認する。
  - ▶ チャットの送付先を教員に指定させることで、各児童が回答する前に、他の児童の回答が見えないようにすることが可能。

※Zoom画面例

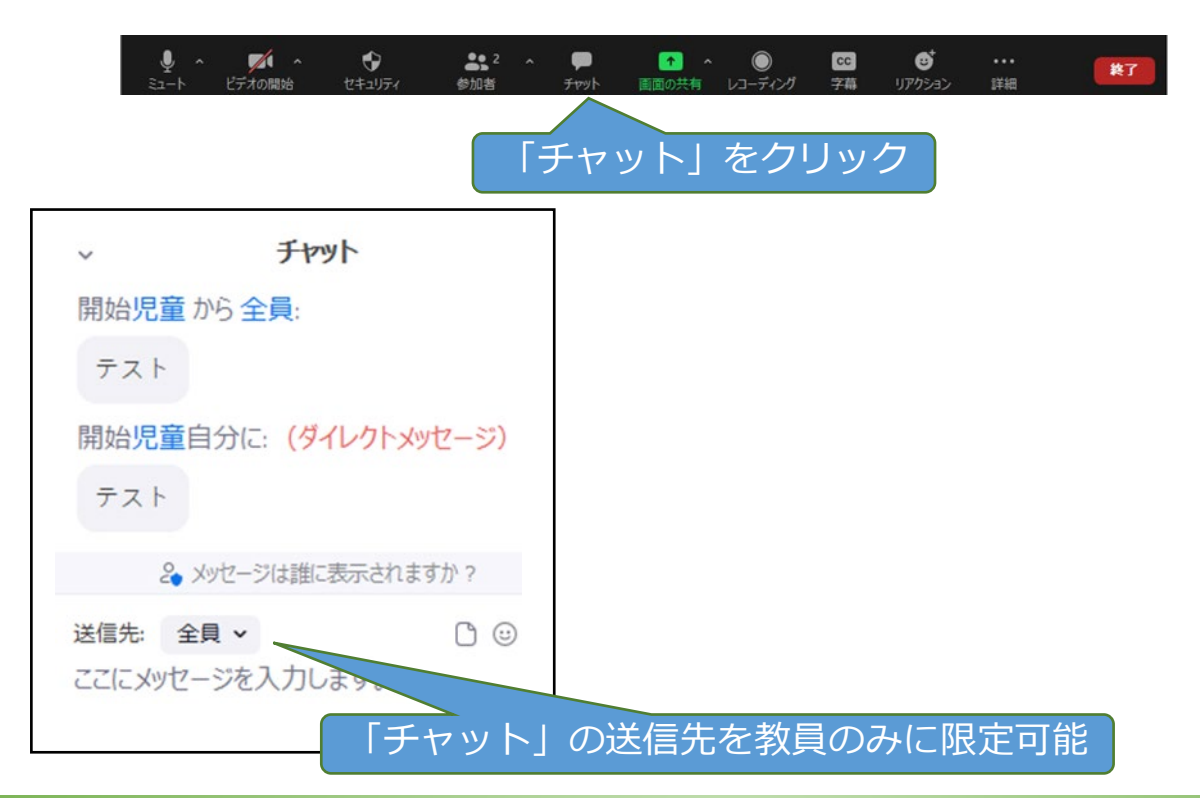

## 3. 出題

- 1. 「移住かるた」ファイルの「問題」シートを開く
- 2. Zoomの「画面の部分」共有を行い、絵札が並んでいる表を共有範囲に設定する
- 3. F9を押して、画面を更新する
  - ▶ F9で画面が更新されない場合は、
    - 「数式」メニュー ⇒ 「再計算の実行」をクリック
- 4. 共有範囲外に表示されている読み札を読み上げる

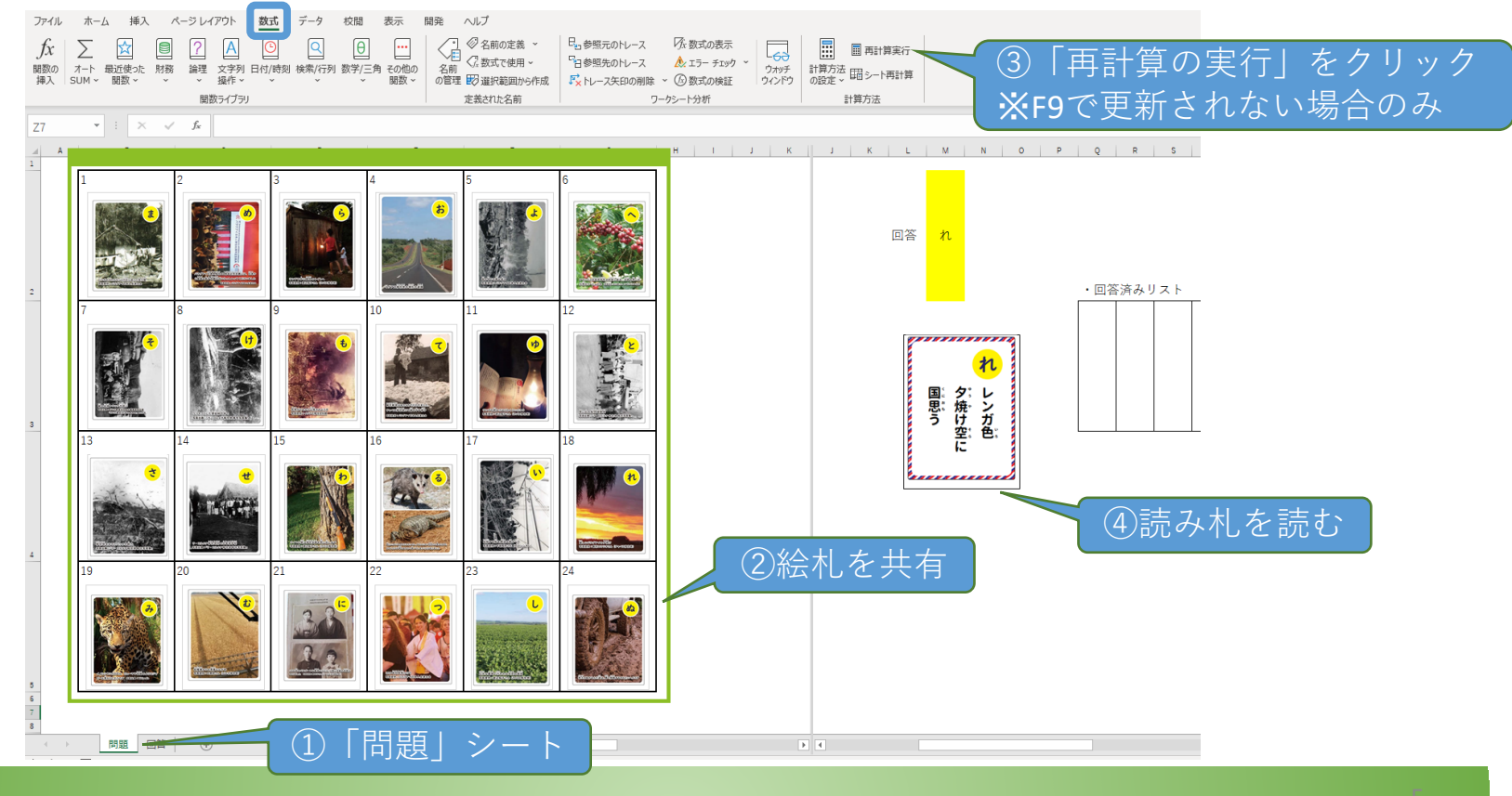

### 4. 回答

- 1. 児童に読札に対応する絵札が表示されている表番号をチャット上に回答しても らう
- 2. チャット画面を見て、皆の回答を共有する(だれが一番早く回答したか等) ※チャット画面の共有はできない
- 3. 「回答」シートを選択し、回答番号および回答札を確認する

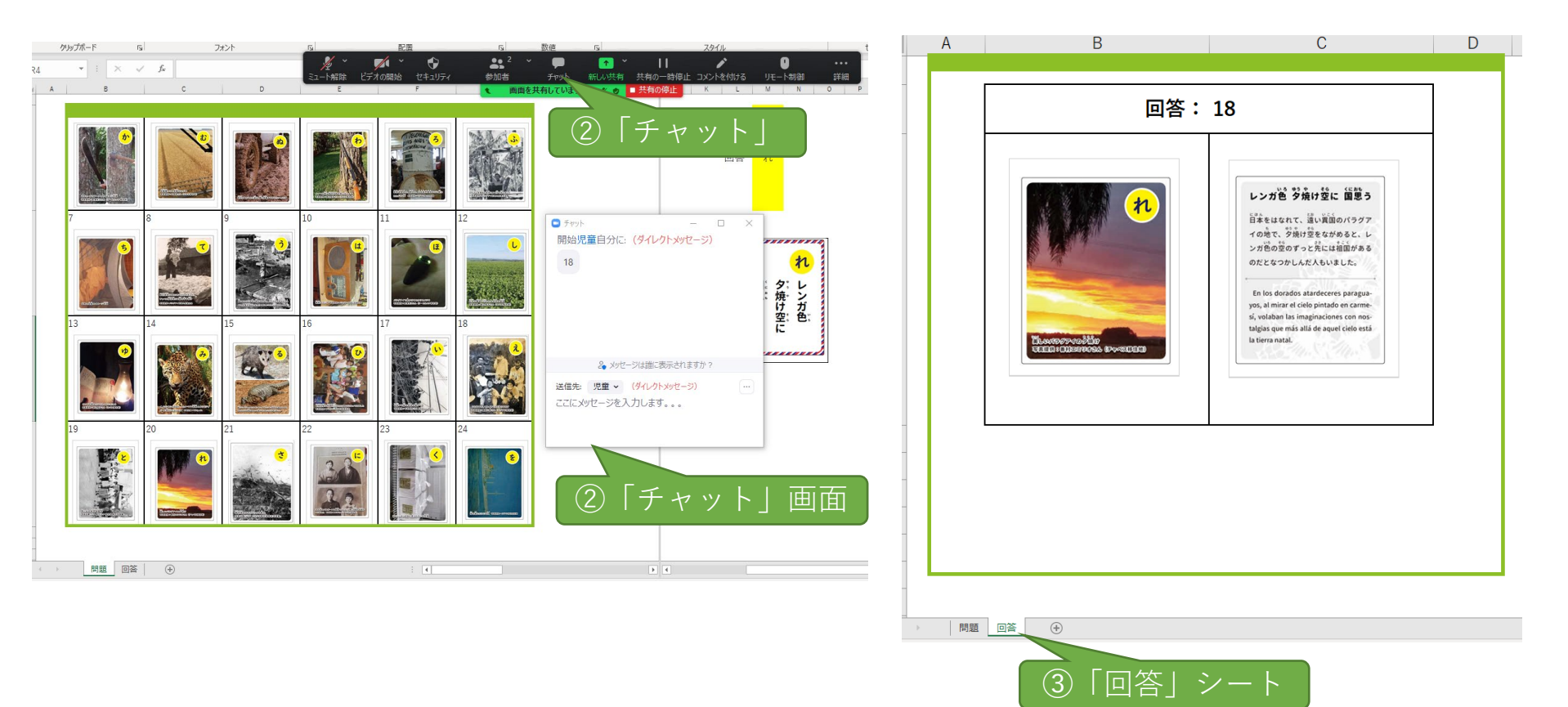

# 5. 次の出題

- 1. 「問題」シートに戻る
- 2. 「回答済みリスト」に今回の回答を入力する
  ※「回答済みリスト」に入力されたカードは今後回答としては選ばれない
- 3. リストに入力することで、回答が自動的に更新される ※更新されなければ F9もしくは「再計算の実行」をクリック(Step#3を参照)
- 4. その後はStep#3~5 (Slide#5~7) を繰り返す

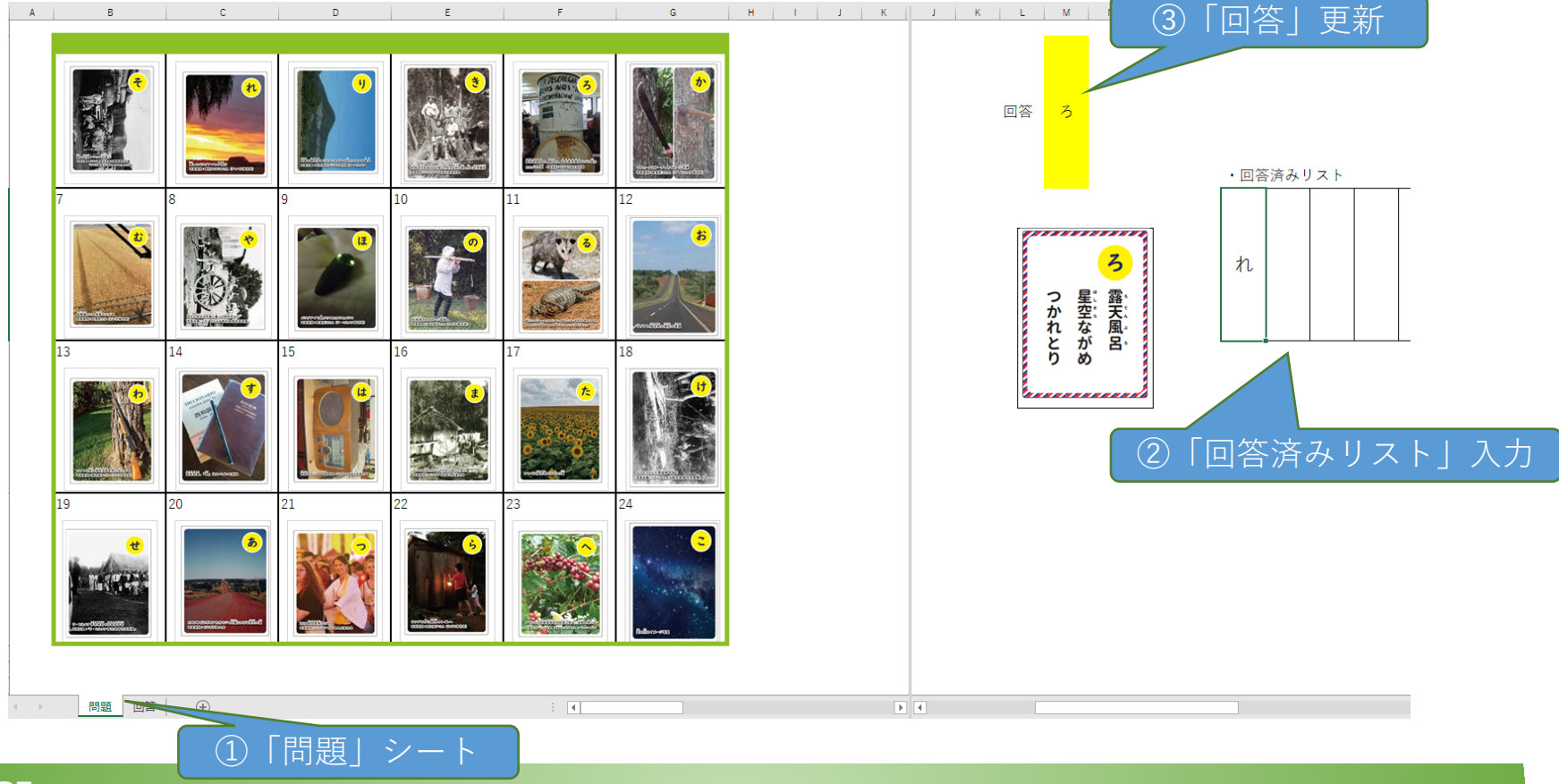